## 1) Para ingresar a la web de INSCRIPCION: <u>http://fjs.ucc.edu.ar/curso.php?id=12510</u>

Click en el hipervínculo o copiar y pegar en la barra de direcciones del navegador

## 2) Iniciar el proceso de inscripción:

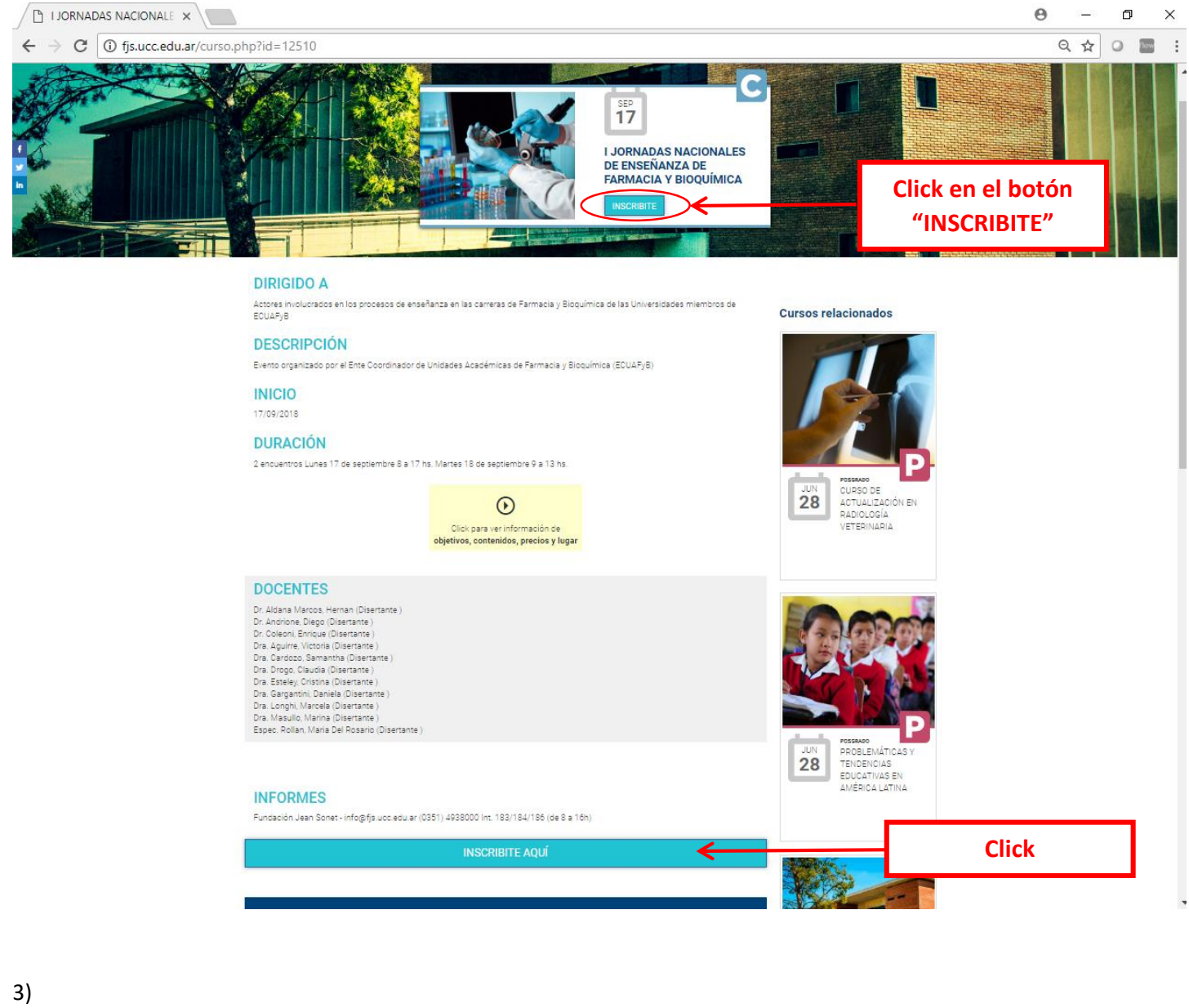

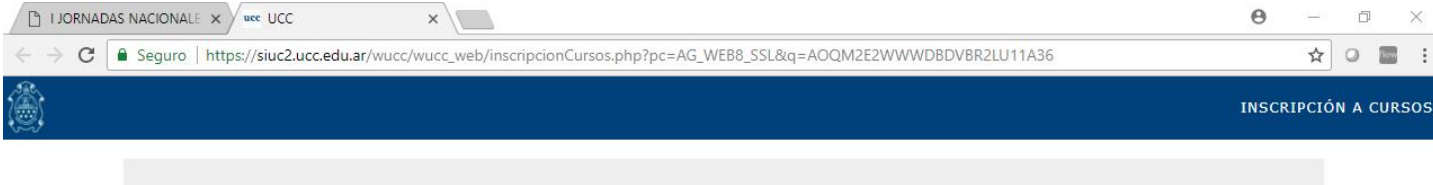

Curso seleccionado

## I JORNADAS NACIONALES DE ENSEÑANZA DE FARMACIA Y BIOQUÍMICA

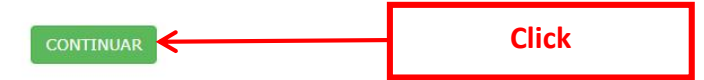

| 4)                                                                                                    |                      |
|----------------------------------------------------------------------------------------------------|----------------------|
| I JORNADAS NACIONALE × uee UCC ×                                                                           | 0 – 0 ×              |
| C Seguro   https://siuc2.ucc.edu.ar/wucc/wucc_web/inscripcionCursos.php?pc=AG_WE88_SSL&q=AOQM2E2WWWDBDVBR2 | LU11A36 🖈 O 🖀 :      |
| ۵                                                                                                    | INSCRIPCIÓN A CURSOS |
|                                                                                                    |                      |
| Curso seleccionado                                                                                         |                      |
| I JORNADAS NACIONALES DE ENSEÑANZA DE FARMAC                                                               | IA Y BIOQUÍMICA      |
|                                                                                                    |                      |
| OPCION 1                                                                                                   | OPCION 2             |
| ALUMNOS,<br>EX-ALUMNOS,<br>DOCENTES,<br>PERSONAL 0<br>EGRESADOS de la<br>U.C.C.                            | OTROS                |
| INGRESE AQUÍ                                                                                               | INGRESE AQUÍ         |
| <u>.</u>                                                                                                   |                      |

4.1.1) Para Alumnos, ex-Alumnos, Docentes, Personal o Egresados de la Universidad Católica de Córdoba:

| I JORNADA                       | S NACIONALE X uee UCC X                                                                                       | 2    |     | ٥    | ×    |   |
|---------------------------------|----------------------------------------------------------------------------------------------------|------|-----|------|------|---|
| $\leftrightarrow \rightarrow c$ | Seguro https://siuc2.ucc.edu.ar/wucc/wucc_web/inscripcionCursos.php?pc=AG_WEB8_SSL&q=AOQM2E2WWWDBDVBR2LU11A36 | r.   | r C |      |      |   |
| <u>ش</u>                        | INSC                                                                                                    | RIPC | ÓN  | A CU | RSO: | 5 |
|                                 | Curso seleccionado<br>I JORNADAS NACIONALES DE ENSEÑANZA DE FARMACIA Y BIOQUÍMICA                             | 1    |     |      |      |   |
|                                 | DATOS PERSONALES 2- Click en "VERIFICAR                                                                       |      |     |      |      |   |
|                                 | Ingrese CLAVE U.C.C.o<br>D.N.I.:<br>VERIFICAR                                                                 |      |     |      |      |   |

|             | S NACIONALE × uee UCC ×                                                                                         | <b>0</b> – D ×       |
|-------------|----------------------------------------------------------------------------------------------------|----------------------|
| < → C [     | Seguro   https://siuc2.ucc.edu.ar/wucc/wucc_web/inscripcionCursos.php?pc=AG_WEB8_SSL&q=AOQM2E2WWWDBDVBR2LU11A36 | * • 🔳 :              |
| (Å)         |                                                                                                    | INSCRIPCIÓN A CURSOS |
|             | Curso seleccionado<br>I JORNADAS NACIONALES DE ENSEÑANZA DE FARMACIA Y BIOQUÍMIC/                               | 4                    |
|             | DATOS PERSONALES                                                                                                |                      |
|             | GARECA, OSVALDO PEDRO                                                                                           |                      |
|             | E-mail Teléfono<br>(+)                                                                                          |                      |
|             | DATOS LABOILALES Profesión - Seleccione Profesión -                                                             |                      |
|             | VOLVER<br>1- Ingresar datos<br>2- Seleccionar pulsando<br>are la flacha                                         |                      |
|             | 3- Click en "CONTINUAR"                                                                                         |                      |
| 4.1.3)      |                                                                                                    |                      |
|             | S NACIONALE × ucc UCC ×                                                                                         | 0 - 0 X              |
| د∍ c ⊡<br>ﷺ | Seguro   https://siuc2.ucc.edu.ar/wucc/wucc_web/inscripcionCursos.php?pc=AG_WEB8_SSL&q=AOQM2E2WWWDBDVBR2LUT1A36 |                      |
| <b>1</b> 27 | <sup>Curso seleccionado</sup><br>I JORNADAS NACIONALES DE ENSEÑANZA DE FARMACIA Y BIOQUÍMICA                    | Ą                    |
|             |                                                                                                    |                      |
|             | CARACTER DE PARTICIPACIÓN                                                                                       |                      |
|             | GARECA, OSVALDO PEDRO                                                                                           |                      |
|             | PUBLICO EN GENERAL Elegir ← Click                                                                               |                      |
|             | VOLVER                                                                                                    |                      |

4.1.4)

| G Seguro   https://siuc | .ucc.edu.ar/wucc/wucc_web/inscripcionCursos.php?pc | =AG_WEB8_SSL&q=AOQM2E2          | WWWDBDVBR2LU11A36    | Q ☆ ( |
|-------------------------|----------------------------------------------------|---------------------------------|----------------------|-------|
|                         |                                                    |                                 |                      |       |
|                         |                                                    | Curso seleccionado              |                      |       |
|                         | I JORNADAS NACIONALES DE E                         | NSENANZA DE FARM                |                      |       |
|                         |                                                    |                                 |                      |       |
|                         |                                                    |                                 |                      |       |
|                         | CARACTE                                            | R DE PARTICIPACIÓN              |                      |       |
|                         | GAREC                                              | CA, OSVALDO PEDRO               |                      |       |
|                         | PUBL                                               | ICO EN GENERAL                  |                      |       |
|                         |                                                    | TOTAL A PAGAR                   |                      |       |
|                         |                                                    | \$ 500,00                       |                      |       |
|                         |                                                    |                                 |                      |       |
|                         | TARJETA DE CR                                      | EDITO                           | ן                    |       |
|                         | Visa                                               |                                 |                      |       |
|                         | 😂 🗌 Mastero                                        | zard                            |                      |       |
|                         | Naranja                                            | 2                               | 1- Seleccionar la op | ción  |
|                         | PAGOS ON-LIN                                       | E                               | de pago, haciend     | 0     |
|                         |                                                    | a Paga Lun L                    | click en la casilla  |       |
|                         |                                                    | ver planes                      | correspondeinte      |       |
|                         | EFECTIVO                                           |                                 |                      |       |
|                         | Cupón (                                            | de pago para medios habilitados |                      |       |
|                         |                                                    | DRESENTAR                       | J                    |       |
|                         | FOTOCOPIA D                                        |                                 |                      |       |
|                         |                                                    |                                 |                      |       |

4.1.5)

0 - 0  $\times$ × \ ९ 🛧 । 🔳 : INSCRIPCIÓN A CURSOS Curso seleccionado I JORNADAS NACIONALES DE ENSEÑANZA DE FARMACIA Y BIOQUÍMICA DATOS DE LA SOLICITUD CÓDIGO PARA FUTUROS ACCESOS MEZ003 M | E | Z | cero | cero | tres IMPORTE \$ 500,00 **Click para** PAGO EFECTIVO Cupón de pago para medios habilitados realizar el Click (\*) PAGAR INSTRUCTIVO Y CUPÓN P/ BANCO pago

| UNIVERSIDAD<br>CATÓLICA DE CÓRDOBA<br>Universidad Junte                                                                                        | ADI                                                                                                  | MISION PARA CURSOS EXTRACURRIC<br>(INSTRUCTIVO)                                                     | ULARES<br>Emitido: 26-06-2018 11:31              |
|----------------------------------------------------------------------------------------------------|----------------------------------------------------------------------------------------------------|----------------------------------------------------------------------------------------------------|--------------------------------------------------|
| Cóaligo: MEZ003 (8801391)                                                                                                    | Nombre:                                                                                              |                                                                                                    | Documento: DNI 21755372                          |
| Cupón: 2018-500192 del 26-06                                                                                                    | i-2018 Admis                                                                                         | sión como: PUBLICO EN GENERAL                                                                       |                                                  |
| - (00-0009171) IJORNADAS                                                                                                    | NACIONALES DE                                                                                        | ENSEÑANZA DE FARMACIA Y BIOQUÍMIO                                                                   | CA - FORMACIÓN CONTINUA                          |
| Año: 2018 Dictado: 17-09                                                                                                    | -2018 al 18-09-2018                                                                                  | 8 Inscripción: 01-12-2017 al 18-09-2018                                                             | Horas: 12 Cupo: 20                               |
| Título Requerido: Ninguno                                                                                                    |                                                                                                    | Asistencia mínima para la obtención del                                                             | Certificado: 70 %                                |
| Duración: 2 encuentros<br>Lunes 17 de septie<br>Martes 18 de septie                                                                            | embre 8 a 17 hs.<br>embre 9 a 13 hs.                                                                 | Puntaje:                                                                                            |                                                  |
| Dictado: Clases presenciales<br>Se destinarán 10 ho<br>la realización de trab                                                                  | s.<br>ras a la realización (<br>ajos en laboratorio                                                  | de trabajos en aula (dictado y aprendizaje de c<br>y 5 de trabajo extraáulico a través de plataform | onocimientos teóricos); 10 horas a<br>a virtual. |
| Lugar: Sede Trejo UCC<br>AUDITORIO DIEGO I<br>UNIVERSIDAD CATO<br>Obispo Trejo 323                                                             | DE TORRES<br>ÓLICA DE CÓRDOB                                                                         | A                                                                                                   |                                                  |
| Requisitos para la Inscripción                                                                                                    | <ul> <li>La inscripción de<br/>Hacer efectivo el<br/>Enviar por mail el<br/>cqadminpos@uc</li> </ul> | be realizarse a través de la página web (fjs.uc<br>pago.<br>I DNI (frente y reverso)<br>cc.edu.ar   | s.edu.ar)                                        |
| Requisitos para la Aprobación                                                                                                    | <ol> <li>Aprobar el trabajo<br/>Cumplir con el 70</li> </ol>                                         | o final con un mínimo de 7 puntos.<br>3% mínimo de asistencia global del curso.                     |                                                  |
| Informes: Fundación Jean Sor<br>Universidad Católici<br>info@fjs.ucc.edu.ar<br>Tel. 0351-4938000<br>Horario de 8 a 16 hs<br>A Tener en Cuenta: | net<br>a de Córdoba<br>int. 183-184-186<br>a.                                                        |                                                                                                    |                                                  |
| Forma de pago: CONTADO: S.5                                                                                                    | 500.00 (13/09/18)                                                                                    |                                                                                                    |                                                  |
|                                                                                                    | (                                                                                                    |                                                                                                    |                                                  |
| Para confirmar el registro de s                                                                                                    | su SOLICITUD DE                                                                                      | ADMISION PARA EL CURSO EXTRACUF                                                                     | RICULAR EN LA FJS                                |

Le solicitamos que abone el arancel establecido mediante el Cupón de Pago adjunto, antes de su vencimiento. Si extraváre el Cupón de Pago o no lo hubiere abonado en término, utilizando el código que le ha sido asignado podrá emitirio nuevamente siempre que el arancel fijado aún pudiere ser pagado. Sólo cumpliendo con lo anteriormente especificado se confirmará su SOLICITUD DE ADMISION

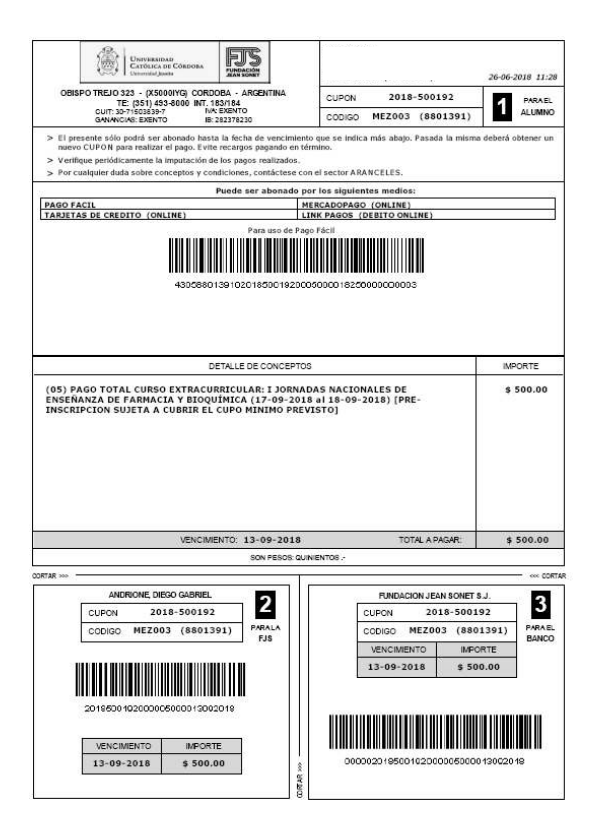

|                                                                                                    | ANDRIONE<br>DIEGO GABRIEL                                                                                                    | 74 65 7010 11.70                  |
|----------------------------------------------------------------------------------------------------|----------------------------------------------------------------------------------------------------|-----------------------------------|
| OBISPO TREJO 323 - (X50001YG) CORDOBA - ARGENTINA<br>TE: (351) 493-8000 INT. 183/184<br>OUT: 30-7/50839-7 IVA: EXENTO<br>GANANCIAS: EXENTO IB: 282378230                                                                                                    | CUPON 2018-500192<br>CODIGO MEZO03 (8801391)                                                                                                    | PARAEL<br>ALUMNO                  |
| El presente sólo podrá ser abonado hasta la fecha de vencimient<br>nuevo CUPON para realizar el pago. Evite recargos pagando en té<br>Verifique periódicamente la imputación de los pagos realizados.<br>Por cualquier duda sobre conceptos y condiciones, contáctese co<br>Puede ser abonado p<br>GO FACIL M<br>RJETAS DE CREDITO (ONLINE) L:<br>Para uso de Pag<br>4305880139102018500192000 | to que se Indica más abajo. Pasada la mismo<br>irmino.<br>en el sector ARANCELES.<br>or los siguientes medios:<br>IERCADOPAGO (ONLINE)<br>INK PAGOS (DEBITO ONLINE)<br>go Fácil<br>UNITADOS (DEBITO ONLINE)<br>DOCODOO 182500000000003 | s deberá obtener un               |
| DETALLE DE CONCEPTO                                                                                                    | s                                                                                                    | IMPORTE                           |
| 5) PAGO TOTAL CURSO EXTRACURRICULAR: I JORNA<br>NSEÑANZA DE FARMACIA Y BIOQUÍMICA (17-09-201                                                                                                    | DAS NACIONALES DE<br>8 al 18-09-2018) (PRE-                                                                                                    | \$ 500.00                         |
| 95) PAGO TOTAL CURSO EXTRACURRICULAR: I JORNA<br>NSEÑANZA DE FARMACIA Y BIOQUÍMICA (17-09-201<br>ISCRIPCION SUJETA A CUBRIR EL CUPO MINIMO PREV                                                                                                    | DAS NACIONALES DE<br>8 al 18-09-2018) [PRE-<br>VISTO]                                                                                                    | \$ <b>500.00</b>                  |
| 5) PAGO TOTAL CURSO EXTRACURRICULAR: I JORNA<br>NSEÑANZA DE FARMACIA Y BIOQUÍMICA (17-09-201<br>ISCRIPCION SUJETA A CUBRIR EL CUPO MINIMO PREV                                                                                                    | DAS NACIONALES DE<br>8 al 18-09-2018) [PRE-<br>VISTO]                                                                                                    | \$ 500.00                         |
| VENCIMENTO: 13-09-2018<br>SON PEGOR OF CONTRACTOR SON PEGOR                                                                                                    | DAS NACIONALES DE<br>8 al 18-09-2018) [PRE-<br>VISTO]<br>TOTAL A PAGAR:                                                                                                    | \$ 500.00<br>\$ 500.00            |
| VENCIMIENTO: 13-09-2018                                                                                                    | DAS NACIONALES DE<br>8 al 18-09-2018) [PRE-<br>VISTO]<br>TOTAL A PAGAR:<br>NENTOS -                                                                                                    | \$ 500.00<br>\$ 500.00<br>~ 00FTA |